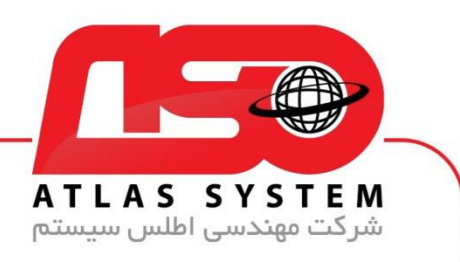

## \*\*راهنمای آپدیت ویندوز 7 \*\*

در صفحه دسکتاپ وارد Control Panel می شویم

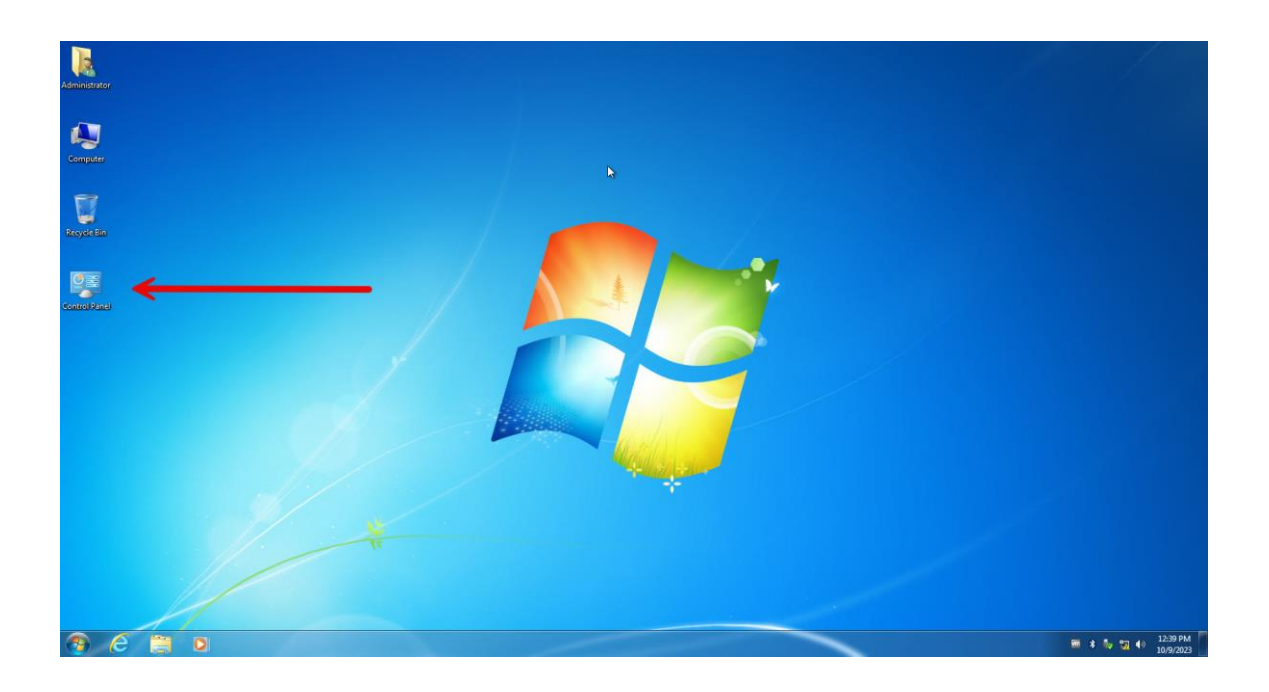

Https://Atlas32.ir

021-22870041

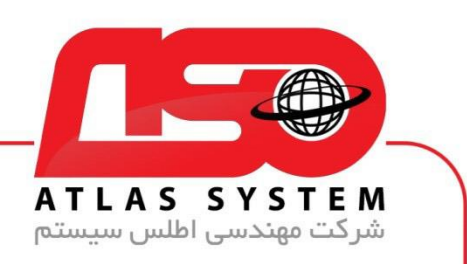

بر روی گزینه : View by کلیک کنید

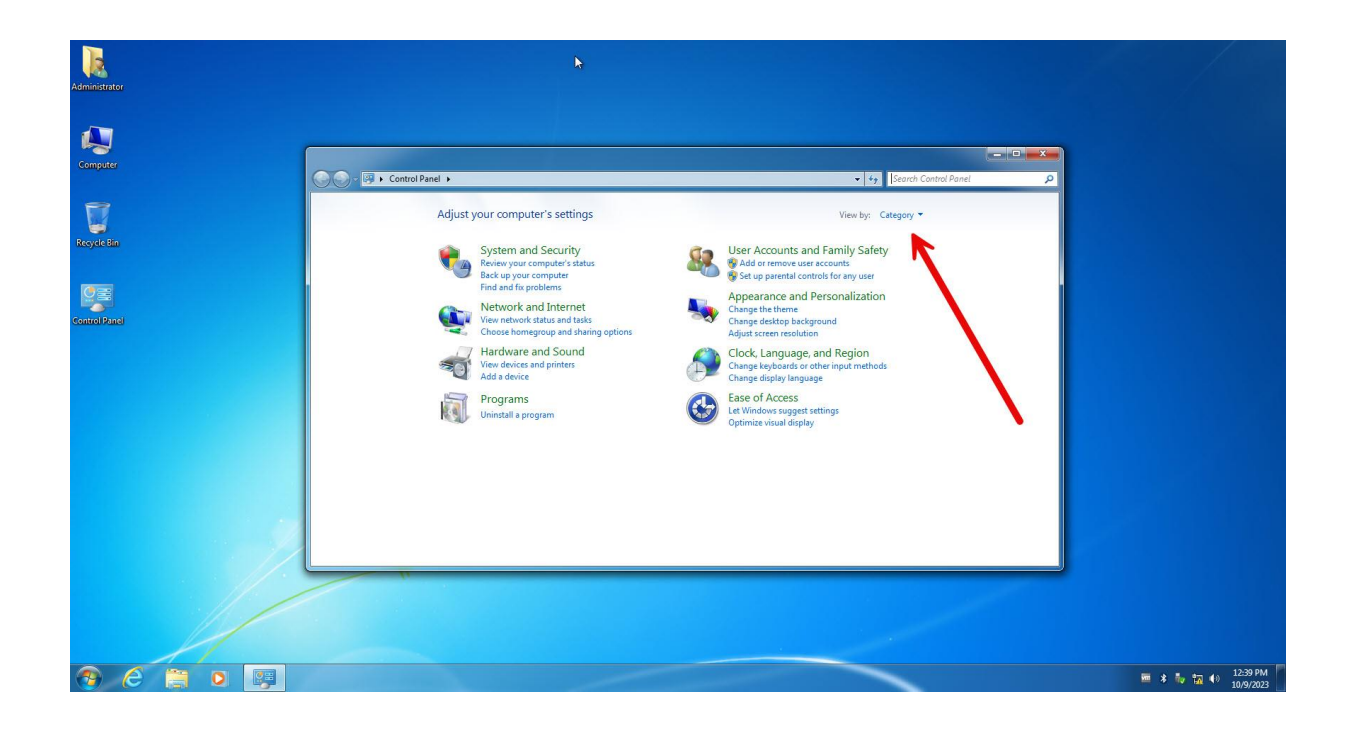

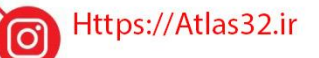

021-22870041

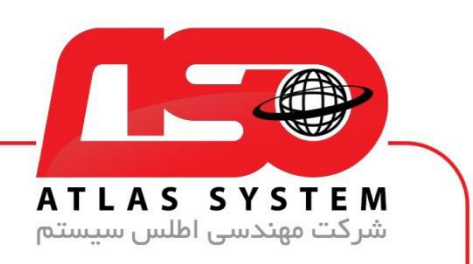

Small icons را انتخاب کنید

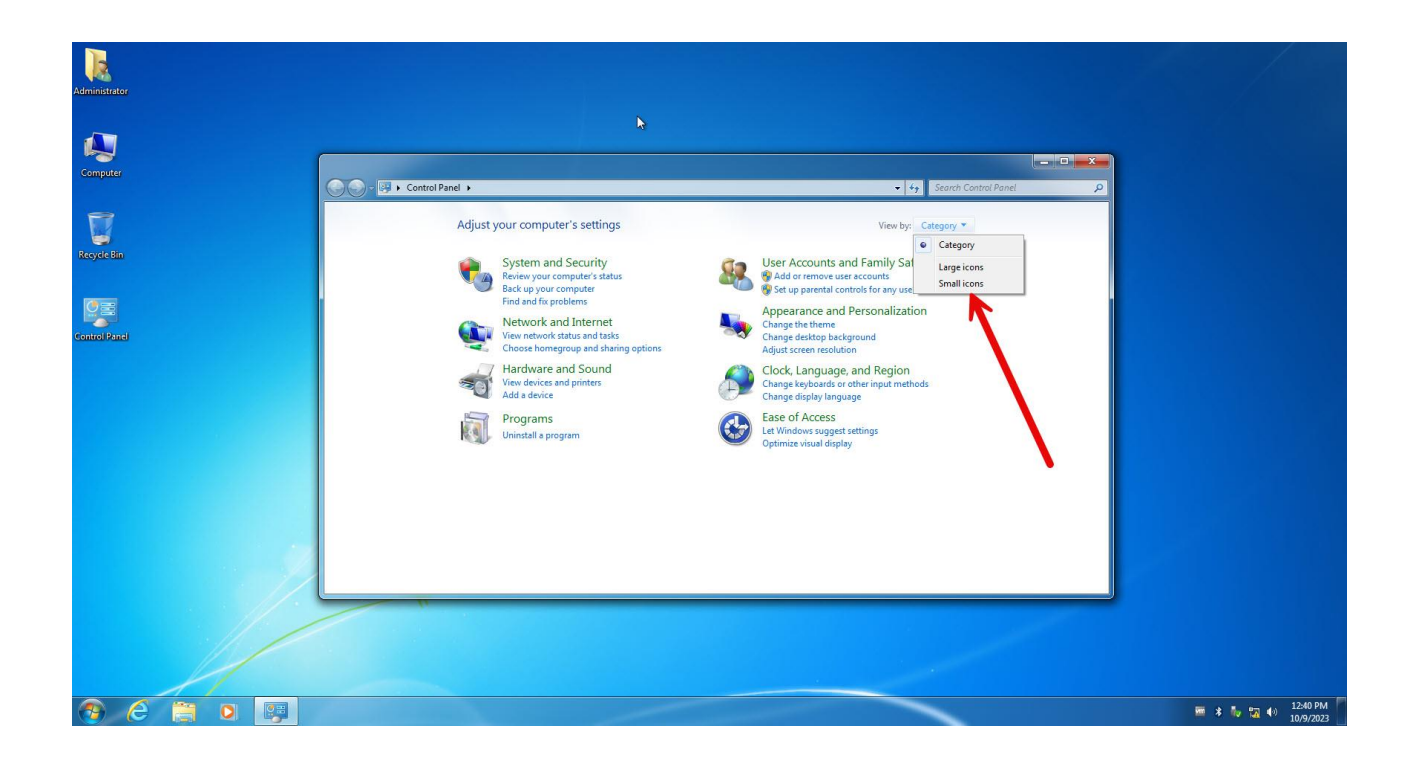

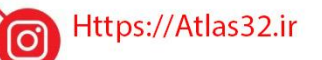

021-22870041

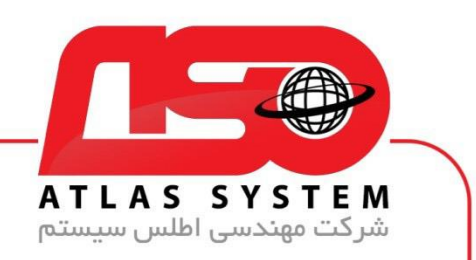

گزینه Windows update را انتخاب کنید

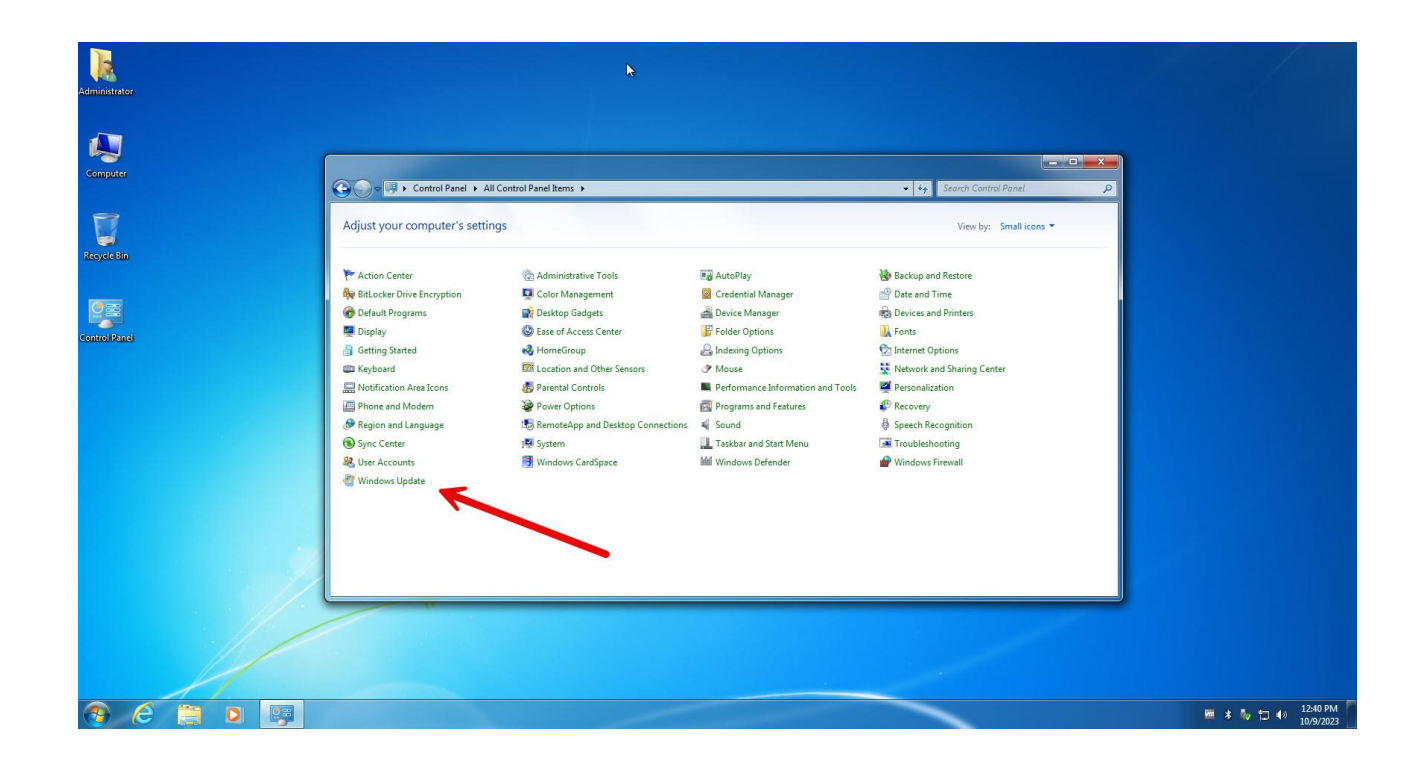

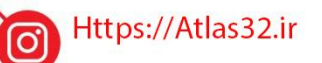

C.

021-22870041

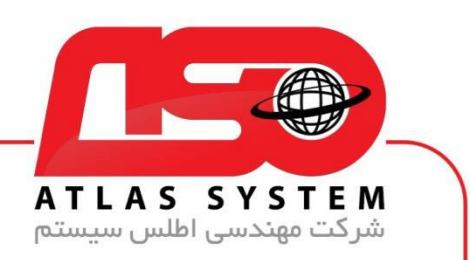

بر روی گزینه Turn on automatic updates کلیک کنید

| Solution     Solution     Solution <th>Administrator</th> <th>•</th>                                                                                                    | Administrator                                                                                           | •                                                                                                    |
|----------------------------------------------------------------------------------------------------|----------------------------------------------------------------------------------------------------|----------------------------------------------------------------------------------------------------|
| Control Panel Home   Control Panel Home   Control | Computer                                                                                                | Centrol Panel + All Centrol Panel Items + Windows Update • 42 Search Centrol Panel / P                                                                                                    |
| See also<br>Installed Updates                                                                                                    | Centrel Panel H<br>Centrel Panel H<br>Charge settings<br>View update bin<br>Updates freque<br>questions | ome Windows Update se tory update nty sked Windows Update tory Update tory Upd |
|                                                                                                    | See also<br>Installed Update                                                                            |                                                                                                    |
|                                                                                                    |                                                                                                    |                                                                                                    |

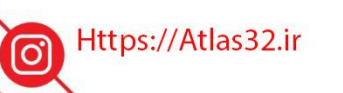

021-22870041

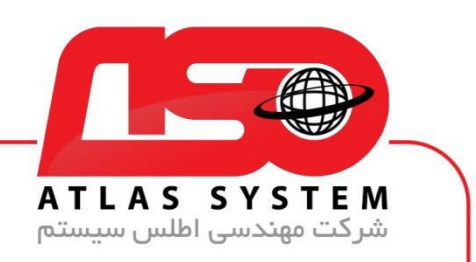

بر روی گزینه Check for Updates کلیک کنید

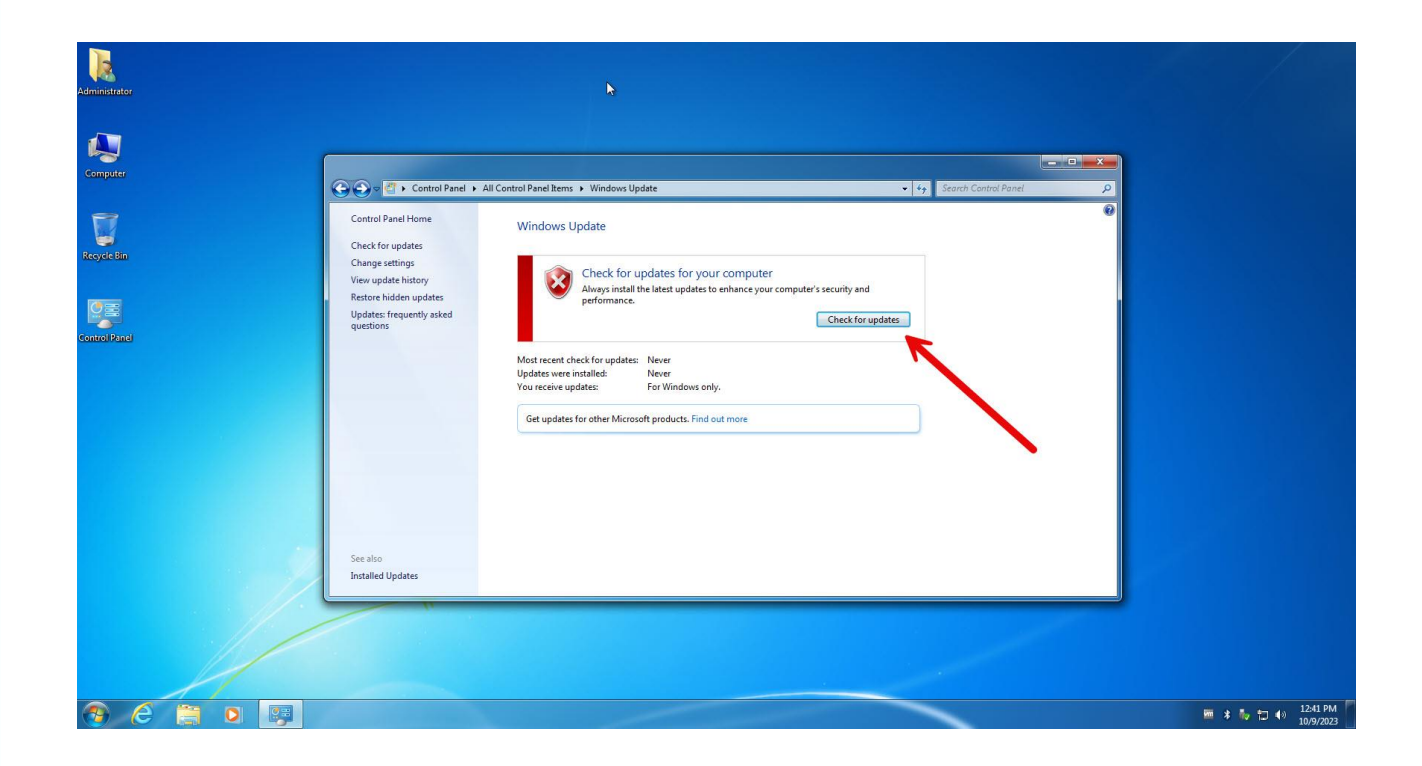

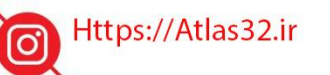

C.

021-22870041

 $\bigcirc$ 

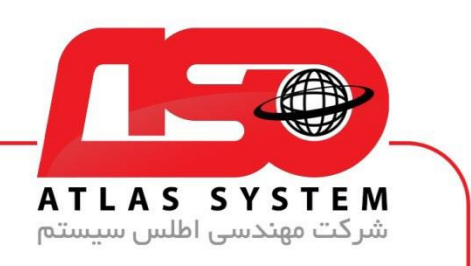

منتظر بمانید...

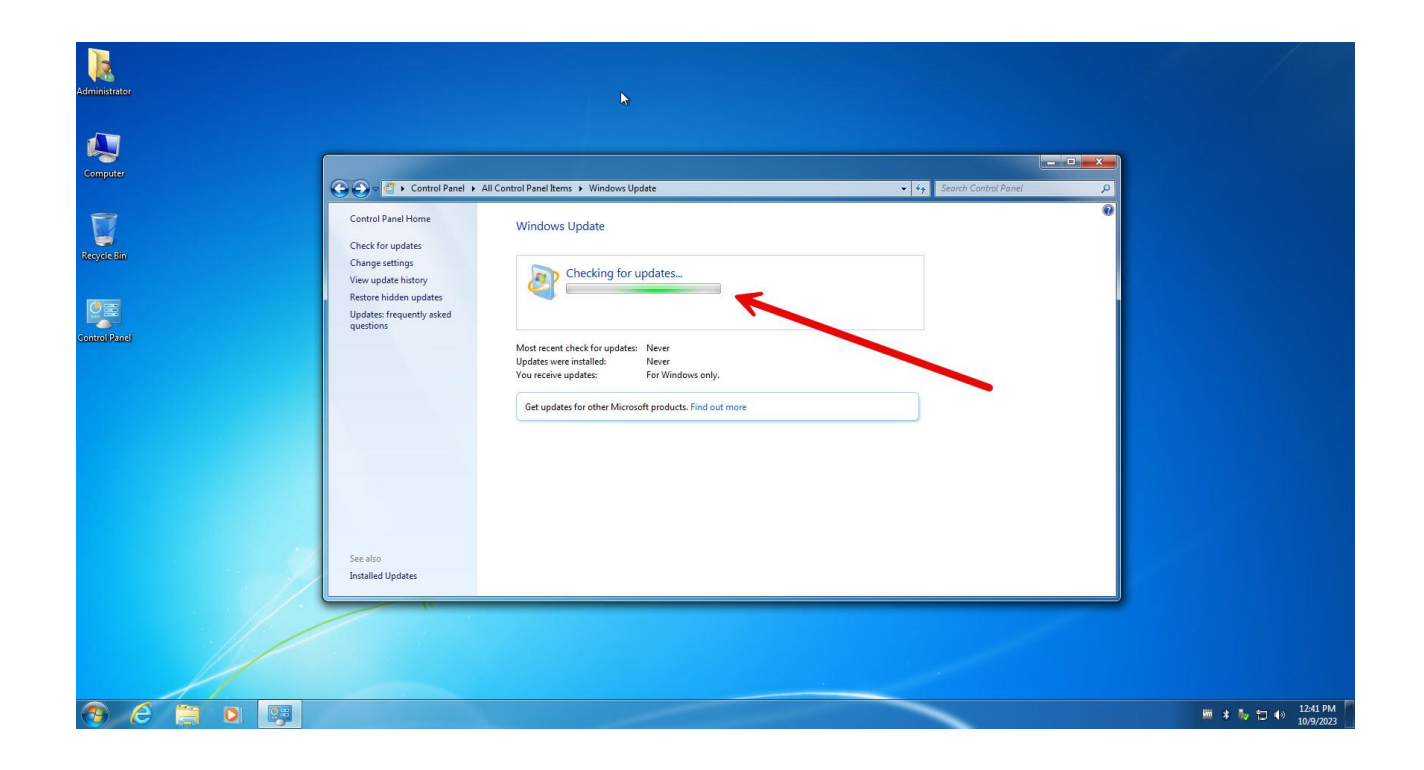

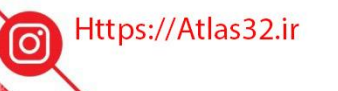

C.

021-22870041

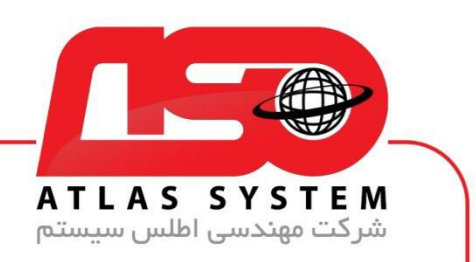

بعد از انتخاب بر روی گرینه install updates کلیک کنید

| 🕒 🖉 🕨 Control Panel 🕨 Al                                                                                   | I Control Panel Items + Windows Update                                                                                                    | <ul> <li>4 Search Control Panel</li> </ul>                                                                                                    |
|----------------------------------------------------------------------------------------------------|----------------------------------------------------------------------------------------------------|----------------------------------------------------------------------------------------------------|
| Control Panel Home                                                                                         | Windows Update                                                                                                    |                                                                                                    |
| Change settings<br>View update history<br>Restore hidden updates<br>Updates: frequently asked<br>questions | Download and install updates for your computer           10 important updates are available         9 important updates selected, 615.5 MB           35 optional updates are available         Install updates |                                                                                                    |
|                                                                                                    | Most recent check for updates: Today at 140 PM<br>Updates: were installed: Never<br>You receive updates: For Windows only.                                                                                     |                                                                                                    |
|                                                                                                    | Get updates for other Microsoft products. Find out more                                                                                                    |                                                                                                    |
|                                                                                                    |                                                                                                    |                                                                                                    |
|                                                                                                    |                                                                                                    |                                                                                                    |
|                                                                                                    |                                                                                                    |                                                                                                    |
|                                                                                                    |                                                                                                    |                                                                                                    |
|                                                                                                    |                                                                                                    |                                                                                                    |
|                                                                                                    |                                                                                                    |                                                                                                    |
| See also<br>Installed Updates                                                                              |                                                                                                    | Windows will install updates as scheduled <sup>∞</sup> ×<br>There updates will be installed the net time you but down<br>your computer or at 300 AM10/20233. Installing updates<br>might cause your computer to restart, so please save your<br>work. Cick to learn more. |
| 🤧 ၉ 🗎 o                                                                                                    |                                                                                                    | 會 Ng 🎟 🛊 🍖 🕇 🐠 1:40 PM 10/9/2023                                                                                                    |

از انتخاب شما برای استفاده از محصول ما سپاسگزاریم. در صورت بروز هرگونه سوال یا نیاز به راهنمایی بیشتر، لطفاً با تیم پشتیبانی ما تماس حاصل فرمایید

021-22870041

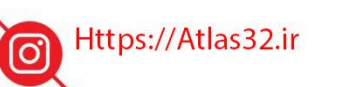

C.

021-22870041

 $(\bigcirc)$ 

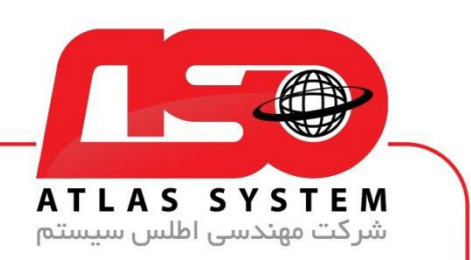

بعد از اتمام آپدیت سیستم خود را ریستارت کنید

| G Control Panel +                                                                                          | All Control Panel Rems + Windows Update                                                                                    | • 49 Search Control Panel              |
|----------------------------------------------------------------------------------------------------|----------------------------------------------------------------------------------------------------|----------------------------------------|
| Control Panel Home<br>Check for updates                                                                    | Windows Update                                                                                                    |                                        |
| Change settings<br>View update history<br>Restore hidden updates<br>Updates: frequently asked<br>questions | Downloading updates<br>Downloading 9 updates (613.5 MB total, 9% complete)<br>Stop download                                | _                                      |
|                                                                                                    | Most recent check for updates: Today at J:40 PM<br>Updates were initialed: Never<br>Yau receive updates: For Windows only. |                                        |
|                                                                                                    | Get updates for other Microsoft products. Find out more                                                                    |                                        |
|                                                                                                    |                                                                                                    |                                        |
|                                                                                                    |                                                                                                    |                                        |
|                                                                                                    |                                                                                                    |                                        |
|                                                                                                    |                                                                                                    |                                        |
|                                                                                                    |                                                                                                    |                                        |
| See also                                                                                                   |                                                                                                    |                                        |
| Installed Updates                                                                                          |                                                                                                    | Downloading and installing updates * × |

از انتخاب شما برای استفاده از محصول ما سپاسگزاریم. در صورت بروز هرگونه سوال یا نیاز به راهنمایی بیشتر، لطفاً با تیم پشتیبانی ما تماس حاصل فرمایید

021-22870041

Https://Atlas32.ir

C.

021-22870041

 $\bigcirc$